## Panduan Penggunaan Form Diskusi

### Rekomendasi Kegiatan Statistik

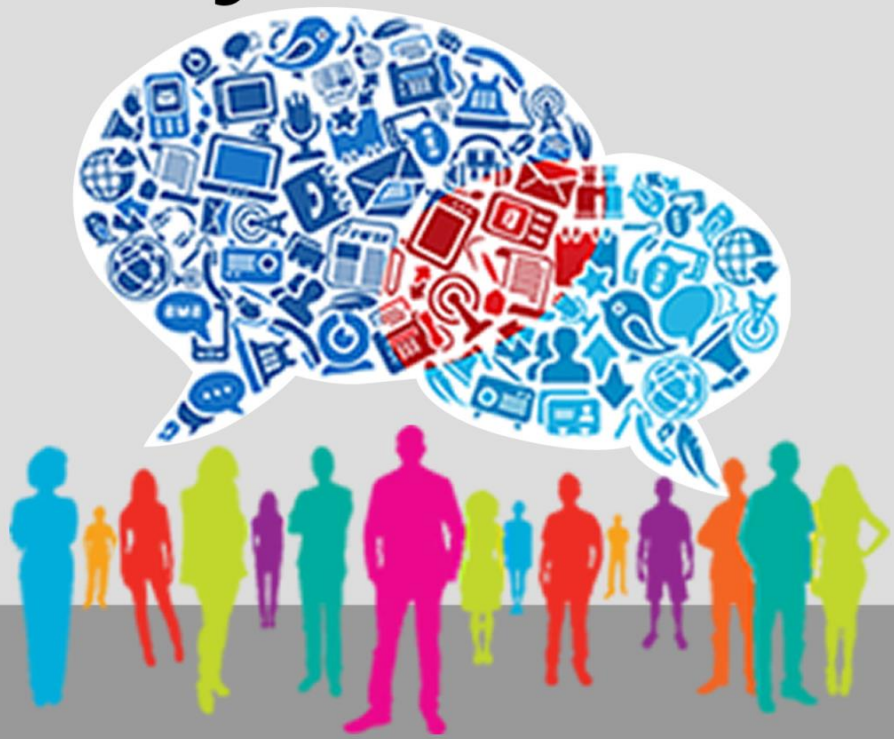

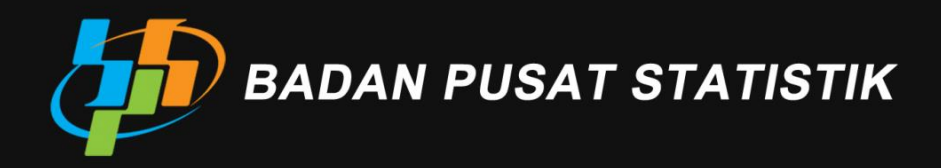

#### Daftar Isi

| Daftar Isi                                 | ii  |
|--------------------------------------------|-----|
| Daftar Gambar                              | iii |
| BAB I Login                                | 2   |
| Tahapan Login                              | 2   |
| Alamat website                             | 2   |
| Aplikasi yang digunakan                    | 2   |
| Halaman Login                              | 3   |
| BAB II Beranda                             | 5   |
| Halaman Beranda                            | 5   |
| BAB III Pesan/Posting                      | 8   |
| Tampilan Kelompok Topik                    | 8   |
| Pembuatan topik baru                       | 9   |
| Posting/Membalas pesan pada topik tersedia | 10  |
| Quote Pesan                                | 12  |
| BAB IV Unduh/Download                      | 14  |
| Halaman <i>Download</i>                    | 14  |

#### Daftar Gambar

| Gambar 1. Tahapan Login                                         | 2  |
|-----------------------------------------------------------------|----|
| Gambar 2. Tampilan Login                                        | 3  |
| Gambar 3. Tampilan Beranda                                      | 5  |
| Gambar 4. Tampilan Kelompok Topik                               | 8  |
| Gambar 5. Tahapan pembuatan topik baru                          | 9  |
| Gambar 6. Form pembuatan topik baru                             | 9  |
| Gambar 7. Tahapan posting/membalas pesan pada topik             | 10 |
| Gambar 8. Tampilan Topik                                        | 10 |
| Gambar 9.Form membuat <i>posting/</i> balasan                   | 11 |
| Gambar 10. Contoh pesan yang di quote dalam form pesan baru     | 12 |
| Gambar 11. Contoh pesan yang sudah di quote dalam tamplan topik | 12 |
| Gambar 12. Halaman Download                                     | 14 |
|                                                                 |    |

# BAB 1 Login

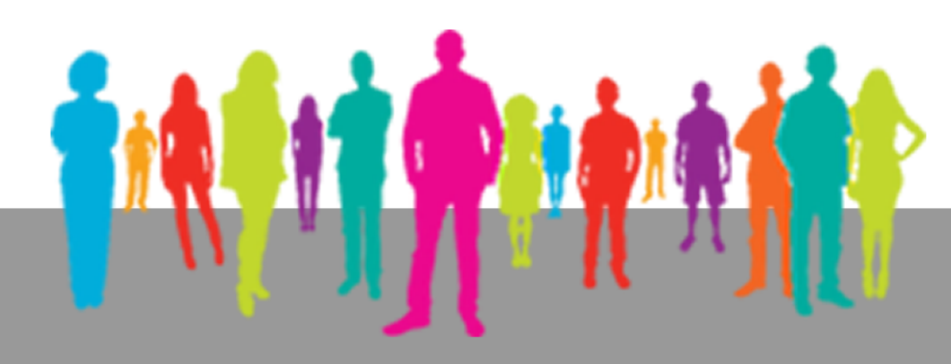

#### BAB I Login

#### **Tahapan Login**

Web Aplikasi "Forum Diskusi Rekomendasi Kegiatan Statistik" dapat di kunjungi dengan tahapan sebagai berikut:

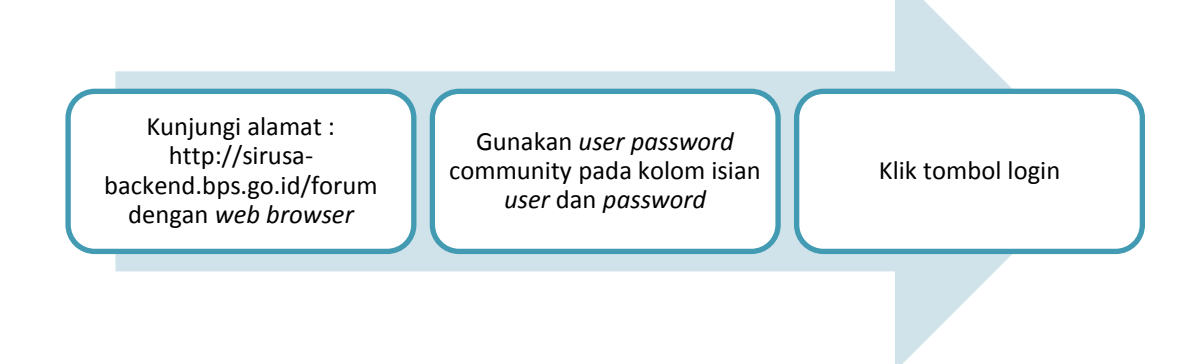

Gambar 1. Tahapan Login

#### Alamat website

Alamat Website yang digunakan untuk mengunjungi "Forum Diskusi Rekomendasi Kegiatan Statistik" adalah : <u>http://sirusa-backend.bps.go.id/forum</u>

#### Aplikasi yang digunakan

Aplikasi "Forum Diskusi Rekomendasi Kegiatan Statistik" adalah aplikasi berbasis web yang dapat dikunjungi secara *online* dengan menggunakan *web browser* seperti :

- Internet Explore
- Google Chrome
- Mozilla Firefox
- DII

#### Halaman Login

Berikut ini adalah penjelasan halaman website "Forum Diskusi Rekomendasi Kegiatan Statistik" yang akan muncul saat pertama kali dikunjungi (sebelum login)

| 1       Image: Contact Login         Image: Contact Login       Image: Contact Login         Image: Contact Login |
|----------------------------------------------------------------------------------------------------|
|                                                                                                    |
| Login<br>Silahkan Login menggunakan Akun Community<br>Username *<br>Password *<br>Remember me next time<br>Login<br>Bagi yang belum bisa login silahkan hubungi admin atau email ke sirusa@bps.go.ld                                                                                                    |
| Copyright © 2017 by Subdit Rujukan Statistik.                                                                                                    |

Gambar 2. Tampilan Login

Penejelasan Gambar.2:

- 1. Link menuju Halaman lain seperti :
  - Home
  - Download
  - Panduan
  - Contact
  - Login
- 2. Kolom isian Username yang digunakan untuk Login
- 3. Kolom isian Password yang digunakan untuk Login
- 4. Tombol login

# BAB 2 Beranda

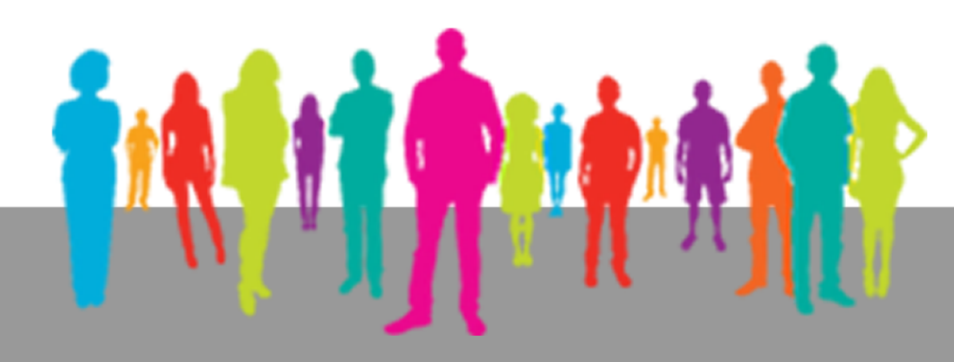

#### **BAB II Beranda**

#### Halaman Beranda

Setelah Login, maka "Forum Diskusi Rekomendasi Kegiatan Statistik" akan menampilkan halaman beranda sebagai berikut :

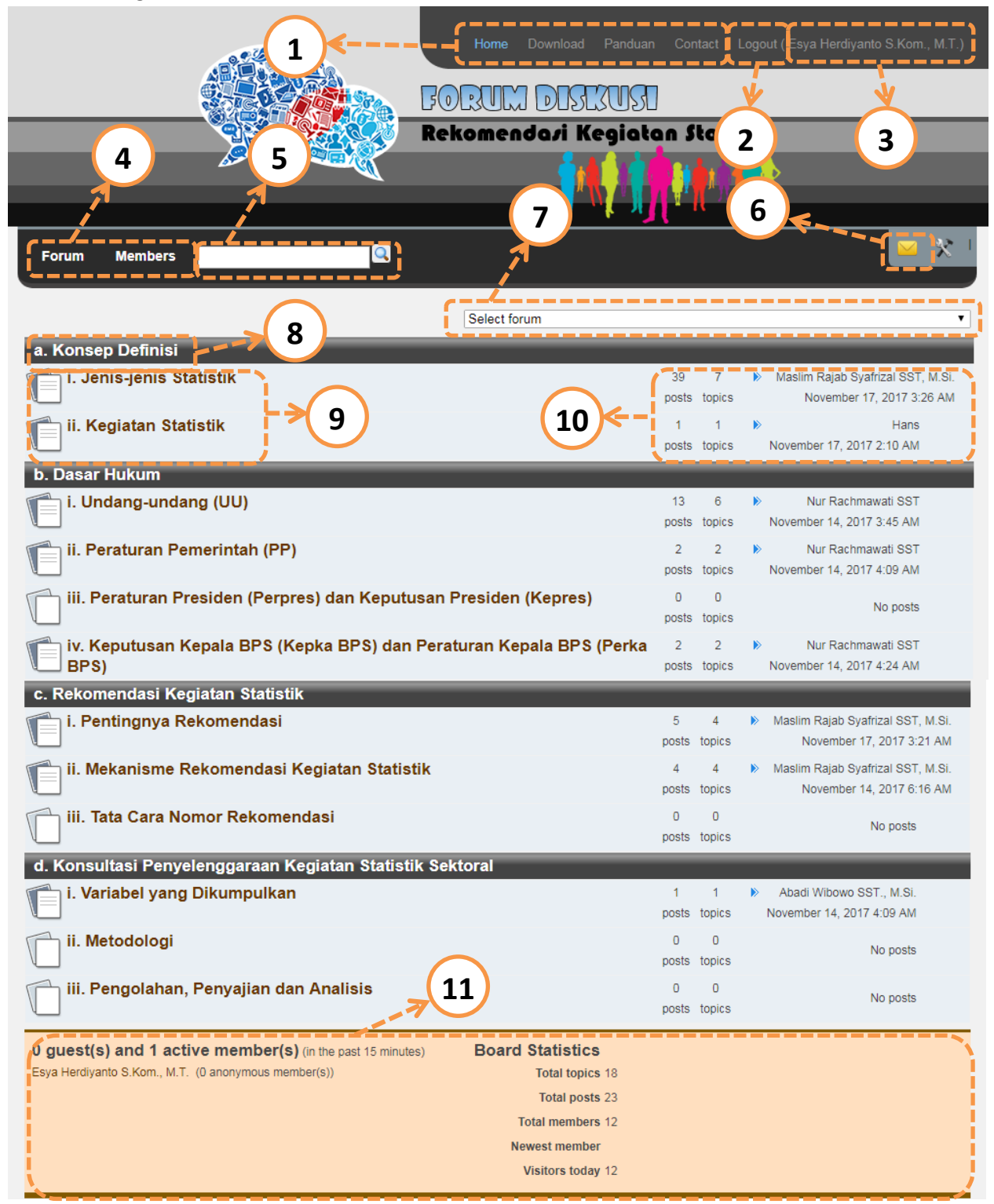

Gambar 3. Tampilan Beranda

Penjelasan Gambar.3 :

- 1. Link menuju Halaman lain seperti :
  - Home
  - Download
  - Panduan
  - Contact
- 2. Link untuk melakukan Logout dari sistem
- 3. Keterangan User yang sedang login
- 4. Link menuju Halaman lain seperti :
  - Login
  - Download
- 5. Kolom Pencarian kata yang terdapat dalam topik yang terdaftar dalam forum
- 6. Kolom untuk melihat "Private Message" dari user lain
- 7. Kolom untuk shortcut ke forum tertentu
- 8. Keterangan Judul pengelompokan "Kategori"
- 9. Daftar Kelompok "Kategori" yang tersedia
- 10. Keterangan mengenai katagori tertentu mencakup : banyak *post,* banyak *topics,* dan siapa yang terakhir menulis post pada kategori tertentu
- 11. Keterangan mengenai forum mencakup : banyak *user* yang berstatus tamu/*guest*, banyak user yang sedang login, banyak topics, banyak post, banyak *user/member*, banyaknya member baru, dan jumlah pengunjung hari ini

## BAB 3 Pesan/Posting

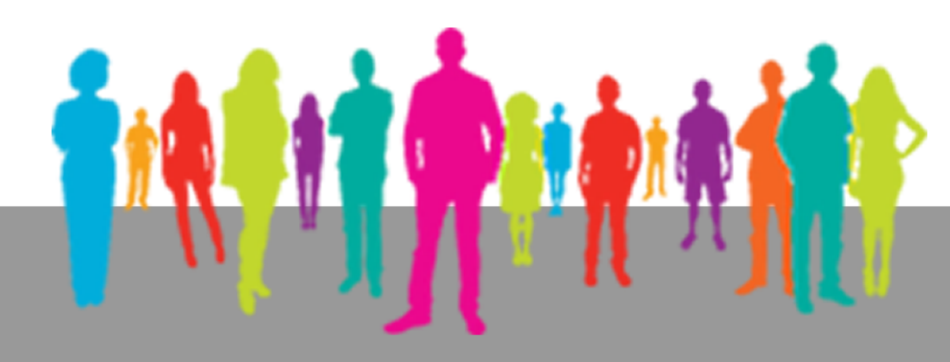

#### BAB III Pesan/Posting

#### **Tampilan Kelompok Topik**

Setelah melakukan pemilihan kategori dari salah satu kategori yang tampil pada halaman awal, maka akan muncul tampilan sebagai berikut

|                                                                                                    | Home Download Panduan Contact Logout (Esya Herdiyanto S.Kom., M.T.)                                                                                                    |
|----------------------------------------------------------------------------------------------------|----------------------------------------------------------------------------------------------------|
| Forum Members                                                                                                    |                                                                                                    |
| Forum » i. Jenis-jenis Statistik<br>Create new topic<br>Statistik Dasar<br>Started by: Junedi SST on Jan 1, 1970 12:00 AM<br>Statistik Khusus<br>Statted by: Junedi SST on Jan 1 1970 12:00 AM | Select forum       •         i. Jenis-jenis Statistik       2       15       •       Maslim Rajab Syafrizal SST, M.SI.         replies views       November 17, 2017 3:26 AM       21       69       •       Hans         replies, views       November 17, 2017 1:59 AM       •       •       • |
| Statistik Sektoral<br>Started by: Junedi SST on Jan 1, 1970 12:00 AM<br>Metadata<br>Started by: Junedi SST on Nov 17, 2017 1:46 AM                                                             | 3<br>5 36 W Hans<br>November 17, 2017 1:55 AM<br>1 5 W Junedi SST<br>Veplies views November 17, 2017 1:47 AM                                                                                                    |
| Forum legend<br>Unread topic Sticky topic Global topic<br>Read topic Locked topic Poll<br>Vis                                                                                                  | ard Statistics<br>Total topics 18<br>Total posts 23<br>tal members 12<br>rest memberHans<br>isitors today 14                                                                                                    |

Gambar 4. Tampilan Kelompok Topik

Penjelasan Gambar.4 :

- 1. Menu untuk membuat Topik Baru
- 2. Daftar topik yang telah tersedia
- 3. Keterangan icon yang ada didalam daftar topik
- 4. Keterangan mengenai topik mencakup : total topik, banyak post, banyak user/member, banyaknya member baru, dan jumlah pengunjung hari ini

Selanjutnya untuk dapat berinteraksi (melakukan posting) pada forum , ada 2 tahapan yang dapat dilalui sebagi berikut sebagai berikut :

- 1. Pembuatan topik baru
- 2. Membalas pesan pada topik tersedia

#### Pembuatan topik baru

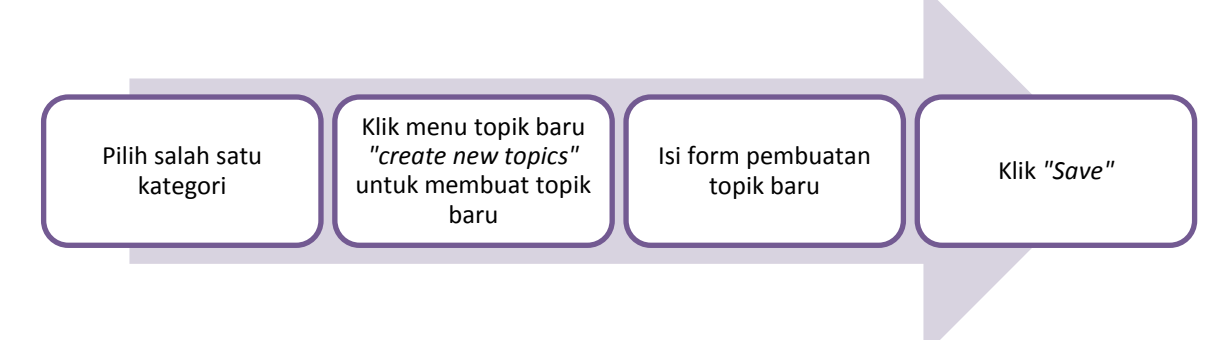

#### Gambar 5. Tahapan pembuatan topik baru

Jika user memilih tahapan ini , maka tampilan selanjutnya setelah memilih menu "*create new topics*", maka tampilan yang muncul adalah sebagai berikut :

| Home Download Panduan Contact Logout (Esya Herdiyanto S.                                                                                                    | Kom., M.T.) |
|----------------------------------------------------------------------------------------------------|-------------|
| FORUM DISCUSI                                                                                                    | _           |
|                                                                                                    |             |
| Forum Members                                                                                                    | <u>- X</u>  |
| Forum » I. Jenis-jenis Statistik » New topic 1                                                                                                    | •           |
|                                                                                                    |             |
| Image: Construction       Construction       Construction | 2           |
|                                                                                                    | 3           |
|                                                                                                    |             |
|                                                                                                    |             |
|                                                                                                    |             |
|                                                                                                    |             |
|                                                                                                    |             |
| Save4                                                                                                    | 4           |

Gambar 6. Form pembuatan topik baru

Penjelasan Gambar.6 :

- 1. Isian Judul Topik Baru
- 2. Tools yang dapat digunakan saat mengetik isi dari topik yang akan dibuat
- 3. Area ketik yang nantinya akan menjadi isian topik baru yang akan dibuat
- 4. Tombol Save, untuk menyimpan data topik yang baru dibuat

#### Posting/Membalas pesan pada topik tersedia

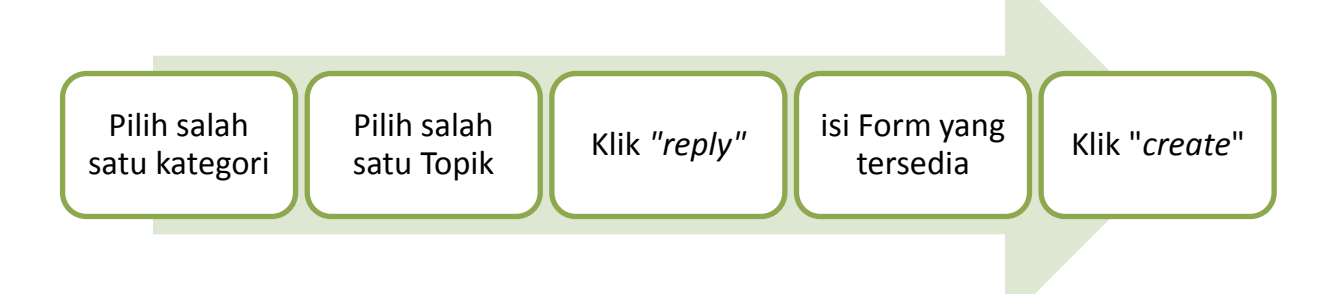

#### Gambar 7. Tahapan posting/membalas pesan pada topik

Jika user memilih tahapan ini , maka tampilan selanjutnya setelah memilih salah satu topik, maka tampilan yang muncul adalah sebagai berikut :

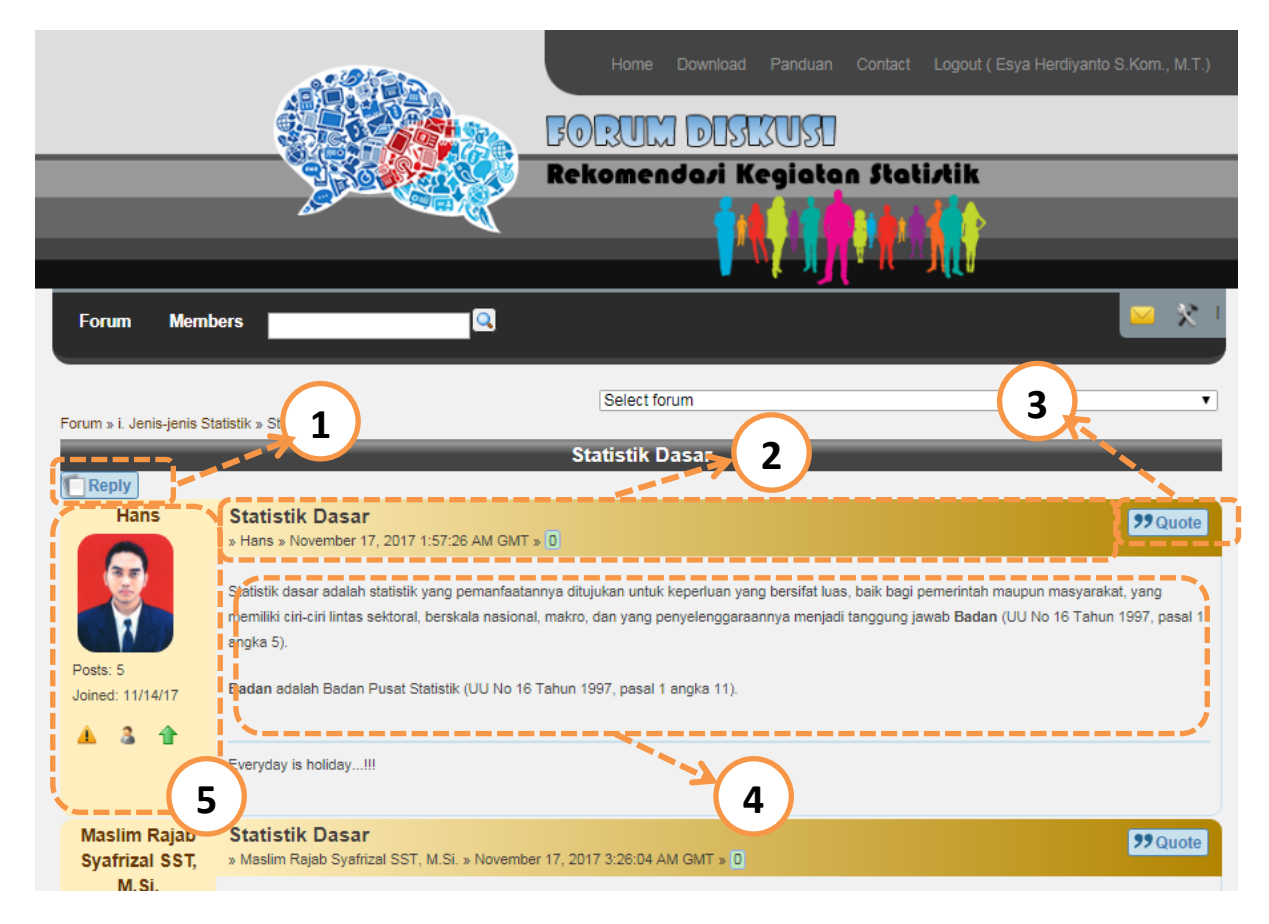

Gambar 8. Tampilan Topik

Penjelasan Gambar 8 :

- 1. Tombol *Reply*
- 2. Keterangan Judul Post, kapan dibuatnya post dan siapa yang membuat post
- 3. Tombol Quote
- 4. Isian Post
- 5. Keterangan mengenai user yang melakukan Post

Pada tahapan ini , user harus memilih tombol *Reply* untuk menulist *post* balasan terhadap *post* yang sudah ada, selanjutnya setelah dipilih makan akan muncul tampilan sebagai berikut :

|                                                   | Home Down                                                                                                    | nload Panduan                          | Contact Logout (Esya )<br>Stoti/tik | Herdiyanto S.Kom., M.T.)               |
|---------------------------------------------------|----------------------------------------------------------------------------------------------------|----------------------------------------|-------------------------------------|----------------------------------------|
| Forum Members                                     |                                                                                                    |                                        |                                     | <u>≥ X</u> '                           |
| Forum » I. Jenis-jenis Statistik » Statistik Dage | Select forum                                                                                                    |                                        |                                     | T                                      |
| Subject                                           |                                                                                                    |                                        |                                     |                                        |
|                                                   |                                                                                                    |                                        |                                     | ······································ |
| Styles - Format - Font - Size -                   | $\underline{\mathbf{u}} \stackrel{\mathbf{v}}{=} \mathbf{x}, \mathbf{x} \mid I_{\mathbf{x}} \mid \mathbf{z}$ $\underline{\mathbf{A}}  [\mathbf{M}] \stackrel{\mathbf{v}}{=} \bigoplus \Omega \mid \mathbf{z}$ | ::= ================================== |                                     | <b></b> →2                             |
|                                                   |                                                                                                    |                                        |                                     | 3                                      |
| [[Create]>4                                       |                                                                                                    |                                        |                                     | 4                                      |

#### Gambar 9.Form membuat *posting/*balasan

Penjelasan Gambar :

- 1. Isian Judul post baru
- 2. Tools yang dapat digunakan saat mengetik isi dari post yang akan dibuat
- 3. Area ketik yang nantinya akan menjadi isian post baru yang akan dibuat
- 4. Tombol Create, untuk menyimpan data post yang baru dibuat

#### **Quote Pesan**

Dalam pembuatan pesan/*posting* baru kita dapat menyertakan pesan tertentu dalam topik sebagai bagian dari pean kita yaitu dengan menggunakan tombol *quote* yang terdapat pada pesan tertentu dalam sebuah topik seperti ditunjukkan oleh gambar.8 keterangan no.3.

|                                                                                                    | Home Download Panduan Contact Logout (Esya Herdiyanto S.Kom., M.T.)                        |
|----------------------------------------------------------------------------------------------------|--------------------------------------------------------------------------------------------|
|                                                                                                    | FORUM DISEXUSI                                                                             |
|                                                                                                    | Rekomendari Kegiatan Statirtik                                                             |
|                                                                                                    |                                                                                            |
| Forum Members                                                                                                    | 😐 🛠 <sup>†</sup>                                                                           |
| Forum » I. Jenis-jenis Statistik » Statistik Sektoral » Reply                                                                          | Select forum                                                                               |
| Subject *                                                                                                    |                                                                                            |
| Statistik Sektoral                                                                                                    |                                                                                            |
| X     ⊡     ⊡     □     ↓     Q     ♥3     □     B     I     U       Styles     +     Format     +     Font     +     Size     -     ▲ | - 5 ×, ×* / / <sub>x</sub>   := :=   ⊕ ⊕ ⊕ ?? %   E E E E<br>- 10 - [ ≣ ⊕ Ω   :]   ⊕ ∞ ⊠ Ω |
| <b>Nur Rachmawati SST wrote on November</b><br>Statistik sektoral adalah statistik yang pemanfa                                        | <b>14, 2017</b><br>'aatannya untuk keperluan Kementrian/Lembaga.                           |

Berikut ini contoh pesan yang di-quote dalam pengisian pesan baru.

#### Gambar 10. Contoh pesan yang di quote dalam form pesan baru

Dan berikut ini contoh tampilan pesan yang menggunakan *quote* pada tampilan topik:

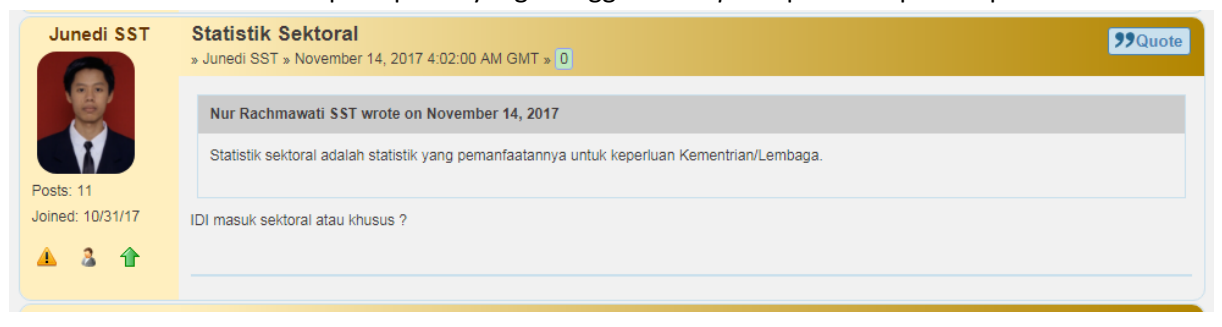

Gambar 11. Contoh pesan yang sudah di quote dalam tamplan topik

## BAB 4

## Unduh/Download

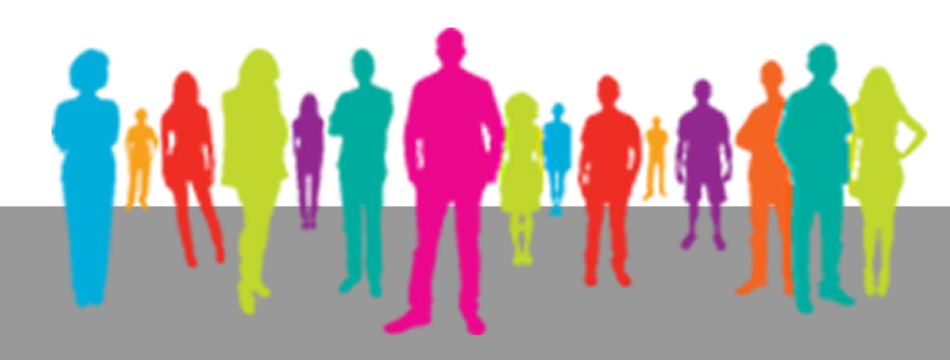

#### BAB IV Unduh/Download

#### Halaman Download

Halaman ini digunakan untuk mengunduh beberapa materi terkait dengan rekomendasi kegiatan statistik, antara lain Peraturan, File-file Presentasi, dan Kuesioner.

#### 1. Peraturan

Halaman ini berisikan file-file dasar hukum yang berkaitan dengan rekomendasi kegiatan statistik, yang bisa diunduh dalam bentuk pdf.

#### 2. File Presentasi

Seringkali BPS dijadikan narasumber ke instansi lain untuk memberikan paparan terkait dengan penyelenggaraan kegiatan statistik. Oleh karena itu, fitur ini digunakan sebagai media *sharing* file-file presentasi yang selama ini pernah dibuat.

#### 3. Kuesioner

Halaman ini berisikan kuesioner-kuesioner terkait dengan kegiatan statistik khususnya kuesioner metadata kegiatan statistik.

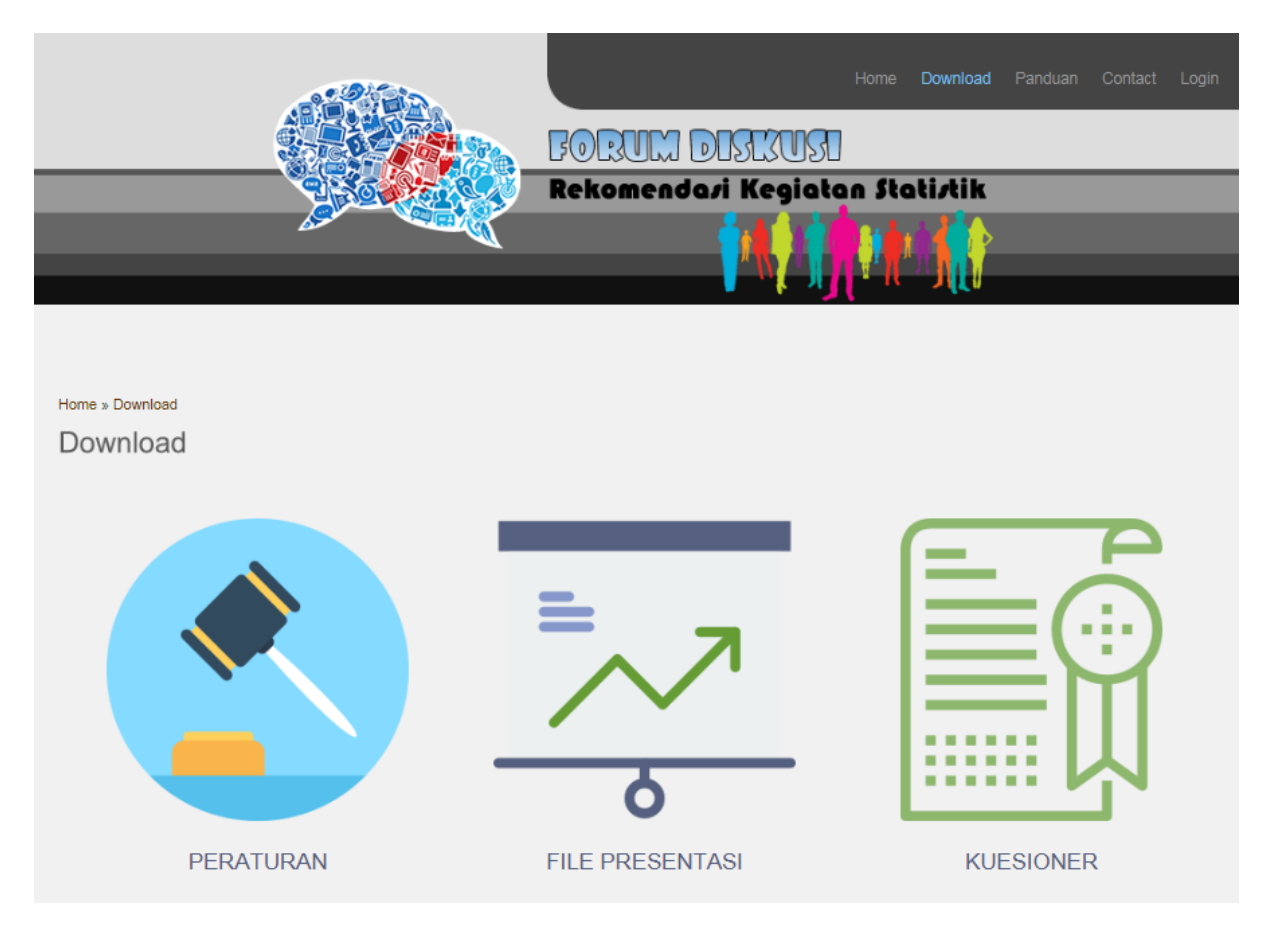

Gambar 12. Halaman Download

### MENCERDASKAN BANGSA

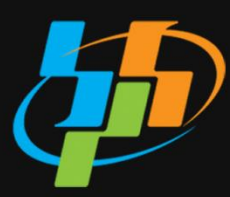

BADAN PUSAT STATISTIK

Jl. dr. Sutomo No. 6-8 Jakarta 10710 Telp: (021) 3841195, 3842508, 3810291-4, Fax.:(021) 3857046 Homepage: http://www.bps.go.id Email: bpshq@bps.go.id